### <글쓰기 클리닉 학생 신청 매뉴얼>

- 1. IU-나비 접속 및 로그인
  - IU-나비 주소: <u>https://edu.inje.ac.kr/</u>
  - 아이디: 학번, 비밀번호: 인제정보시스템 비밀번호
- 2. 메인화면 <프로그램 신청>에서 글쓰기 클리닉 배너의 상세정보 클릭

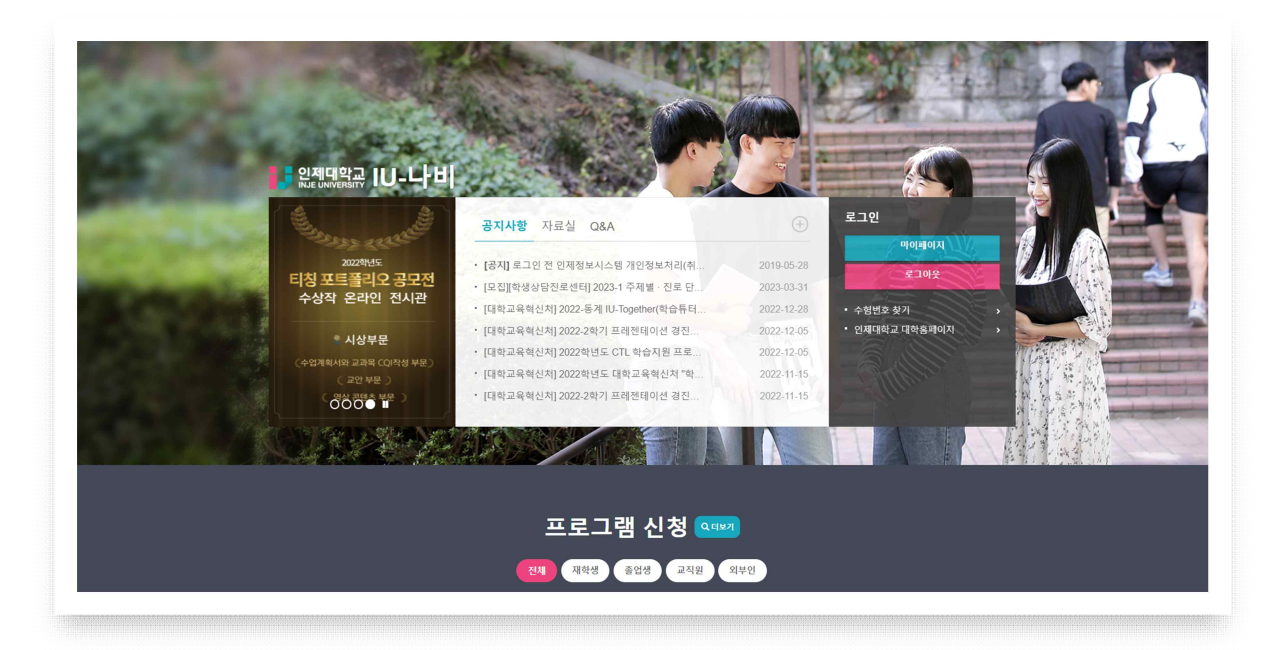

![](_page_0_Picture_6.jpeg)

![](_page_1_Figure_0.jpeg)

| 문의처 : 인제대학교 리버럴아츠칼리지 교양교육지원과 055-320-3657, lasoffi@inje.ac.kr |      |
|---------------------------------------------------------------|------|
| 신청하기                                                          |      |
|                                                               | 목록으로 |

3. 비교과 프로그램 신청 페이지 제일 아래쪽의 <신청하기> 버튼 클릭

#### 4. 신청서 작성

- 참여동기, 지도일자, 지도내용 작성 후 원고 파일 반드시 업로드 하기
- 클리닉 일정은 원하는 날짜로부터 최소 일주일 전에 신청
  예) 2023. 4. 25.(화) 클리닉 실시 → 2023. 4. 15.(토)에 신청 (O)
  2023. 4. 25.(화) 클리닉 실시 → 2023. 4. 18.(화)에 신청 (O)
  2023. 4. 25.(화) 클리닉 실시 → 2023. 4. 19.(수)에 신청 (X)

| 비교과 프로그램 관리                                                                                                |        |                                                                    |
|----------------------------------------------------------------------------------------------------|--------|--------------------------------------------------------------------|
| 공고 상세정보                                                                                                    | 신청서 작성 |                                                                    |
| [i-LAC] 글쓰기 클리닉                                                                                            | * 모집형  | 태: : • 개인 ) 팀                                                      |
| 분류 : 학습지원-학습역량   회자 : 1   지수 : 12   주관부서/학과 : 교양교육지원과                                                      | * 참여동  | <b>기 :</b> 평소 글쓰기에 어려움을 겪고 있어, 과제를 할 때 부담을 느낍니다.                   |
| 모집기간 : 2023-04-03 ~ 2023-06-21 23:00  <br>참여기간 : 2023-04-03 ~ 2023-06-21   신청가능인원 : 50명   신청인원 : 7명        |        | 글쓰기 클리닉을 통해 글쓰기 실력을 항상시킬 수 있을 것 같아 신청하게 되었습니다.                     |
| 대상학과 : 제한없음   대상학년 : 1 <b>학년, 2학년, 3학년, 4학년, 5학년, 6학년</b>  <br>국적제한 : 제한없음   성별제한 : 제한없음   유령제한 : 제학생,교환학생 |        |                                                                    |
| File :                                                                                                    | в      | 2:                                                                 |
| 수료중 발급 : 미발급                                                                                               |        |                                                                    |
| · 금쓰기 클리닉: 금쓰기를 힘들어하는 학생들을 위해 대며                                                                           | * 지도일  | 자: 지도일자 선택 [김주현] 2023-04-25 (화) 11:00 ~ 12:00 C등 414호              |
| 및 비대면 혼합방식으로 글쓰기 침삭지도를 제공해주는 프<br>로그램                                                                      | * 지도니  | 8 : 전체적인 굴의 흐름이 자연스러운지, 어색한 문장이나 단어가 있다면 어떤 식으로 바꾸면 좋을지 지도 부탁드립니다. |
| ◎ 모집 대상                                                                                                    |        |                                                                    |
| - 글쓰기 지도가 필요한 재학생 누구나                                                                                      | 첨부피    | 일 : [파일 선택] 선택된 파일 없음                                              |
| - 리포트 작성 등 글쓰기에 어려움을 경험하는 재학생 누구<br>나                                                                      |        | x 굳쓰기 클리닉 원고 파일.hwp                                                |

| 첨부파일 : | <u>파일 선택</u> 선택된 파일 없음<br>x 글쓰기 클리닉 원고 파일.hwp |
|--------|-----------------------------------------------|
|        |                                               |

# ※ 지도일자 선택방법

1) <지도일자 선택> 버튼 클릭

| * 지도일자 : | 지도일자 선택 |  |
|----------|---------|--|
|          |         |  |

# 2) 스케줄러 신청 팝업창 형성

| edu.inje.ac.kr 인제대학교  | 교 IU-나비 시스템                                                                                |                                                   |                                      |                                                     |                     |                     |
|-----------------------|--------------------------------------------------------------------------------------------|---------------------------------------------------|--------------------------------------|-----------------------------------------------------|---------------------|---------------------|
| 케줄러 신청                |                                                                                            |                                                   |                                      |                                                     |                     |                     |
|                       |                                                                                            |                                                   |                                      |                                                     |                     |                     |
| 프로그램 정보               |                                                                                            |                                                   |                                      |                                                     |                     |                     |
| 학년도/학기: <b>2023학년</b> | <b>도 / 1학기</b>   프로그림                                                                      | 명 : <b>[i-LAC] 글쓰기</b>                            | 클리닉                                  |                                                     |                     |                     |
|                       |                                                                                            |                                                   |                                      |                                                     |                     |                     |
| *지도일자 설정              |                                                                                            |                                                   |                                      |                                                     |                     |                     |
| 지도교수 :                |                                                                                            |                                                   |                                      |                                                     |                     |                     |
| 곽성민                   |                                                                                            |                                                   |                                      |                                                     |                     | ~                   |
| 학생인<br>한양하<br>회사핀     |                                                                                            |                                                   |                                      |                                                     |                     |                     |
| 아정철<br>김주현            |                                                                                            |                                                   |                                      |                                                     |                     |                     |
| SUN                   | MON                                                                                        | TUE                                               | WED                                  | THU                                                 | FRI                 | SAT                 |
|                       |                                                                                            |                                                   |                                      |                                                     |                     | 1                   |
|                       |                                                                                            |                                                   |                                      |                                                     |                     |                     |
|                       |                                                                                            |                                                   |                                      |                                                     |                     |                     |
| 2                     | 3                                                                                          | 4                                                 | 5                                    | 6                                                   | 7                   | 8                   |
| 2                     | 3<br>이 비디면                                                                                 | 4                                                 | 5                                    | 6                                                   | 7                   | 8                   |
| 2                     | 3<br>- 비대원<br>09:00 ~ 23:00                                                                | 4                                                 | 5                                    | 6                                                   | 7                   | 8                   |
| 2                     | 3<br>• • • • • • • • • • • • • • • • • • •                                                 | 4<br>11                                           | 5                                    | 6                                                   | 7                   | 8                   |
| 9                     | 3<br>9:00~23:00<br>10                                                                      | 4<br>11                                           | 5<br>12<br>- 비대면<br>19:00 - 22:00    | 6<br>13<br>- 비대면<br>19:00 - 22:00                   | 7                   | 8                   |
| 9                     | 3<br>9:00 ~ 23:00<br>10<br>9:00 ~ 23:00                                                    | 4                                                 | 5<br>12<br>19:00 ~ 22:00             | 6<br>13<br>- 비대민<br>19:00 ~ 22:00                   | 14                  | 8                   |
| 2<br>9                | 3<br>9:00 ~ 23:00<br>10<br>9:00 ~ 23:00<br>17                                              | 4<br>11<br>18                                     | 5<br>12<br>19:00 ~ 22:00<br>19       | 6<br>13<br>19:00 ~ 22:00<br>20                      | 7<br>14<br>21       | 8<br>15<br>22       |
| 9                     | 3<br>(비대원)<br>09:00~23:00<br>10<br>(비대원)<br>09:00~23:00<br>17<br>(비대원)<br>10:00~20:00      | 4<br>11<br>18<br>18:00 ~ 19:00                    | 5<br>12<br>9:00 ~ 22:00<br>19        | 6<br>13<br>19:00 ~ 22:00<br>20                      | 14                  | 8                   |
| 2<br>9<br>16<br>23    | 3<br>9:00 ~ 23:00<br>10<br>9:00 ~ 23:00<br>17<br>17<br>9:00 ~ 20:00<br>24                  | 4<br>11<br>18<br>18:00 ~ 19:00<br>25              | 5<br>12<br>19:00 ~ 22:00<br>19       | 6<br>13<br>19:00 ~ 22:00<br>20                      | 7<br>14<br>21<br>28 | 8<br>15<br>22<br>29 |
| 2<br>9<br>16<br>23    | 3<br>9:00 ~ 23:00<br>10<br>9:00 ~ 23:00<br>17<br>17<br>10:00 ~ 20:00<br>24<br>9:00 ~ 21:00 | 4<br>11<br>18<br>18:00~19:00<br>25<br>18:00~21:00 | 5<br>12<br>19:00 ~ 22:00<br>19<br>26 | 6<br>13<br>9:00 ~ 22:00<br>20<br>27<br>9:00 ~ 19:00 | 7<br>14<br>21<br>28 | 8<br>15<br>22<br>29 |

![](_page_4_Figure_0.jpeg)

3) 지도교수 및 클리닉 일자 선택 후, 맨 아래 <신청> 버튼 클릭

비대면으로만 진행하시는 교수님과 대면으로만 진행하시는 교수님이 계십니다.

비대면으로 진행하시는 교수님은 일정에 <비대면>으로 뜨시고, 대면으로 진행하시는 교수님은 일정에 장소가 적혀있습니다.

예시처럼 <김주현 교수님 4월 25일>을 신청하면 4월 25일 C동 414호 11:00~12:00에 교수님과 1대1 대면으로 클리닉을 진행하게 됩니다.

비대면으로 진행할 경우 해당 일자에 첨삭 지도한 결과 파일을 교수님께서 IU-나비에 올려 주십니다.

#### 5. 사전설문 및 이용동의, 제3자제공동의에 체크 후 <신청> 버튼 클릭

![](_page_5_Figure_1.jpeg)